# TASCAM DR-05X / DR-07X / DR-40X

#### 概要

要将 DR-05X,DR-07X 或 DR-40X 用作 Windows 系统的 USB 音频接口,必须安装专用软件在计算机上。

从 TEAC 全球站点下载最新软件(http://teac-global.com/)。 安装专用软件将安装驱动程序和 DR-X 系列设置应用程序。

- 警告
- 在开始安装软件之前,请退出其他应用程序。
- 使用 Mac, 将使用标准 OS 驱动程序, 因此无需安装任何软件。

在使用本软件之前,请阅读软件使用许可协议并同意其条款

#### 商标

- TASCAM is a registered trademark of TEAC Corporation.
- Microsoft, Windows and Windows Vista are either registered trademarks or trademarks of Microsoft Corporation in the United States and/or other countries.
- Apple, Mac, Mac OS, macOS, iPad, iPod, iPod touch, Lightning, App Store and iTunes are trademarks of Apple Inc.
- ASIO is a trademark of Steinberg Media Technologies GmbH.

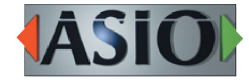

 本文档中的其他公司名称,产品名称和徽标是其各自所有 者的商标或注册商标。

## 系统要求

有关支持的操作系统的最新信息, 请访问 TASCAM 网站 (http:// tascam.com/)。

#### ■ 支持的操作系统

Windows 10 32 位 Windows 10 64 位 Windows 8.1 32 位 Windows 8.1 64 位 Windows 7 32 位 SP1 或更高版本 Windows 7 64 位 SP1 或更高版本 (不支持 Windows 8, Windows Vista 和 Windows XP)

## ■ 计算机硬件要求

带 USB2.0 或 USB 3.0 端口的 Windows 系统

# ■ CPU / 处理器速度

2 GHz 或更快的双核处理器(x86)

#### ■ 存储

2 GB 或更多

# 警告

使用符合上述要求的标准计算机确认了该装置的操作。这 并不保证所有符合上述要求的计算机都能运行。即使满足 相同系统要求的计算机也可能具有根据其设置和其他操作 条件而不同的处理能力。

# TASCAM DR-05X / DR-07X / DR-40X

#### 安装 Windows 专用软件

请按照以下步骤安装 Windows 专用软件。

#### 警告

- 在使用 USB 线将 DR-05X / DR-07X / DR-40X 连接到计算机之前,请在计算机上完成专用 Windows 软件的安装。
- 如果在安装专用 Windows 软件并启动 "发现新硬件向导" 之前将 DR-05X / DR-07X / DR-40X 连接到计算机,请关闭向 导并断开 USB 线。
- Windows 专用软件安装程序
- 1 从 TEAC 全球站点(http://teac-global.com/)下载最新的 Windows 专用软件,并将其保存在计算机上以与设备一起 使用。
- 2 解压缩计算机桌面或其他位置上保存的软件(zip 文件)。
- 3 双击解压缩后出现的文件夹中的 "TASCAM\_DR-X\_Series\_ Installer\_x.xx\_exe" 文件,以启动安装软件。

## 警告

如果您打开 zip 文件而不解压缩它并双击打开的文件夹中的"TASCAM\_Model\_Mixer\_Installer\_x.xx.exe"文件,则无法启动安装。右键单击 zip 文件并选择"Extract All",例如,将其解压缩,然后重试。

- 4 出现"安全警告"或"用户帐户控制"屏幕时,单击"是" 按钮。
- 5 阅读用户许可协议的内容,如果您同意这些条款,请选择"我 接受协议"。然后,单击"下一步"按钮。

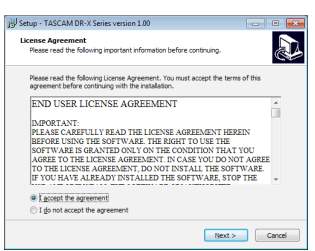

6 接下来,单击"安装"按钮。

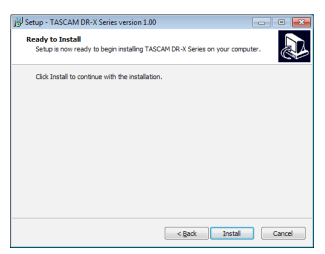

7 接下来,单击"安装"按钮开始安装。(Windows7, Windows8.1)

| Windows Security                                                                             |                                       |
|----------------------------------------------------------------------------------------------|---------------------------------------|
| Would you like to install this device sof                                                    | tware?                                |
| Neme: TEAC Corporation Sound, video<br>Publisher: TEAC Corporation                           | and game c                            |
| Aways trust software from "TEAC Corporation                                                  | n". Install Don't Install             |
| You should only install driver software from pu<br>which device software is safe to install? | ublishers you trust. How can I decide |

8 安装完成后会出现以下屏幕。

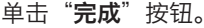

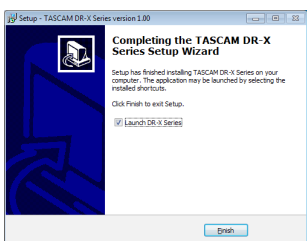

安装程序将退出, Windows 设置面板将启动。

#### 注意

安装软件后,第一次通过 USB 将设备连接到计算机时,将 执行设备驱动程序的安装。在识别设备之前可能需要一些 时间,因为此时将自动搜索 Windows 更新。如果一段时间 后仍无法识别设备,请从计算机显示屏右下方的通知区域 打开软件安装屏幕,然后单击"**从 Windows 更新获取驱** 动程序软件"以停止搜索。

#### 卸载 Windows 专用软件

# 注意

通常,无需卸载专用软件。如果出现问题或您不再打算将 本机与计算机一起使用,请执行以下步骤。

- 1 使用所用操作系统的步骤(Windows 10 / Windows 8.1 / Windows 7)打开"卸载或更改程序"屏幕。
- 2 从列表中选择"TASCAM DR-X 系列 x.xx",然后双击它。
- 3 然后,按照屏幕上显示的说明进行操作。

# TASCAM DR-05X / DR-07X / DR-40X

# 打开设置应用程序

请按照以下步骤打开设置应用程序。

• 从"开始"菜单中选择"DR-X 系列"下的"TASCAM"。

# 设置应用概要

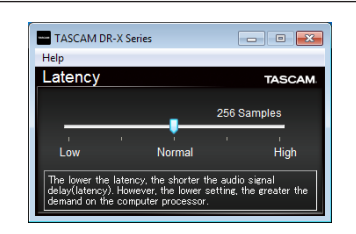

## ■ 输入延迟

您可以调整在本机和计算机之间传输的音频输入和输出信 号的输入延迟。

较小的值导致较少的音频信号延迟,但需要计算机进行高速处理。

如果处理无法跟上,例如,由于其他系统操作,可能会发 出咔嗒声和砰砰声,并且音频信号甚至可能会丢失。 增加该值将稳定操作并抑制对音频信号的负面影响,但是 本机和计算机之间的音频信号传输延迟将增加。

您可以根据使用条件调整本机的延迟时间。

默认: Normal (256 个样本)

#### 设置声音属性

- 1 使用所用操作系统的步骤 (Windows 10 / Windows 8.1 / Windows 7) 打开"声音"屏幕。
- 2 在"播放"页面上,右键单击"DR-X系列",然后在弹出 窗口中单击"设置为默认设备"出现的菜单。
  - 执行此操作时,所选设备旁边会出现绿色复选标记。

| 💮 Sound    |                                                        |  |
|------------|--------------------------------------------------------|--|
| Playback p | Recording Sounds Communications                        |  |
| Select a p | Select a playback device below to modify its settings: |  |
|            | Speakers<br>DR-X Series<br>Default Device              |  |
|            |                                                        |  |
|            |                                                        |  |
|            |                                                        |  |
|            |                                                        |  |
|            |                                                        |  |
| Config     | rea Cat Dafault V Propartier                           |  |
| Configu    | <u>set Delauit</u>                                     |  |
|            | OK Cancel Apply                                        |  |
|            |                                                        |  |

Windows 7 屏幕

# 注意

根据 "**录制**"选项卡上使用的 ASIO 设备,以与"**播放**"选 项卡相同的方式设置默认设备。

3 完成设置后,单击"确定"按钮。

# 注意

- 如果在 Windows 媒体播放器运行时更改设置,则软件将无法识别设备已更改。在这种情况下,请重新启动 Windows 媒体播放器。
- 如果在完成设置并完成上述步骤后仍然听不到声音,请重新启动计算机。
- 如果进行此设置,声音将通过本机输出,但计算机的扬声器或耳机插孔不会输出声音。